## horstl für Lehrbeauftragte und Prüfende

## Einloggen in horstl

Als Lehrbeauftragte\*r der Hochschule Fulda haben Sie vom Rechenzentrum eine Benutzerkennung (fd-Nummer) erhalten. Mit dieser fd-Nummer und dem zugehörigen Passwort können Sie sich wie folgt an horstl anmelden.

Stellen Sie sicher, dass Sie mit dem Hochschulnetz (LAN, VPN, W-LAN) verbunden sind.

- 1. Geben Sie im Internet-Browser den Link https://horstl-intern.hs-fulda.de ein.
- 2. Geben Sie Ihre fd-Nummer als Benutzerkennung mit Ihrem individuellen Passwort ein.

Als Lehrbeauftragte\*r erhalten Sie in horstl die Rolle Lehrperson. Sofern Sie auch Prüfungen oder Studienleistungen anbieten, erhalten Sie zusätzlich die Rolle "Prüfer/-in".

Die Rolle "Prüfer/-in" ist mit einem zweiten Sicherheitsfaktors **(TAN)** abgesichert. Als Lehrbeauftragte\*r müssen Sie den zweiten Faktor auf Ihrem Smartphone einrichten. Ein Anleitung zur Selbstregistrierung des zweiten Faktors finden Sie hier: Selbstregistrierung Zwei-Faktor-Authentifizierung.

Haben Sie noch keine FD-Nummer erhalten, wenden Sie sich bitte an Ihr Fachbereichssekretariat oder an Ihre Bearbeiter\*in im Personalmanagement.

## Bedienungsanleitungen einsehen

- Klickanleitung Lehrperson
- Klickanleitung Prüfer\*innen
- Video-Anleitungen Prüfer\*innen

From: https://193.174.27.137/ - **Rechenzentrum** 

Permanent link: https://193.174.27.137/doku.php/docs:horstl:lehrbeauftragte

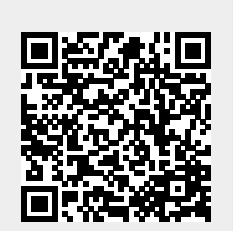

Last update: 28.11.2024 13:45